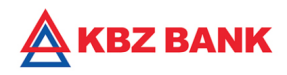

# KBZ mBanking – Bill Payment User guide

## KBZ mBanking Bill Payment

Bill Payment ဆိုသည်မှာ အသုံးပြုသူများအနေဖြင့် ၏ ငွေပေးချေစနစ်ကို အသုံးပြုပြီး ဘီလ် များကို ပေးဆောင်နိုင်သော အွန်လိုင်းဝန်ဆောင်မှုတစ်ခုဖြစ်ပါသည်။ လျှပ်စစ်ဓာတ်အားခများကို မီတာရုံးများတွင် သွားရောက် တန်းစီ စရာမလိုတော့ပဲ အချိန်တို အတွင်း အဆင်ပြေစွာပေးဆောင်နိုင်ပါသည်။

## Bill Payment: YESC/ MESC/ EPC Naypyitaw\_Bill Registration

- 1.
- 2.
- 3.
- "KBZmBanking" သို့ဝင်ရောက်ပါ။ "Biller Registration" ကို နှိပ်ပါ။ "Bill Payment" ကိုရွေးချယ်ပါ။ လိုအပ်သော အချက်အလက်များ ဖြည့်သွင်းရွေးချယ်ပါ။ "Confirm" ကိုနှိပ်ပါ။ 4.
- 5.
- Biller registration ပြီးဆုံးသွားပါပြီ။ 6.

# Bill Payment: YESC/MESC/ EPC Naypyitaw\_Bill ပေးဆောင်ပုံ? "KBZmBanking" သို့ဝင်ရောက်ပါ။ "Bill Payment" ကို နှိပ်ပါ။ Registered လုပ်ထားသော subscription number ကို ထည့်ပါ။ လိုအပ်သော အချက်အလက်များ ဖြည့်သွင်းရွေးချယ်ပါ။ "SUBMIT" ကို နှိပ်ပါ။ "Confirm" ကိုနှိပ်ပါ။ "OK" ကို နှိပ်ပြီး bill မှာ အောင်မြင်စွာပေးဆောင်ပြီးသွားပါပြီ။

- 1.
- 2.
- 3.
- 4.
- 5.
- 6.
- 7.

### Bill Payment: EPC Naypyitaw\_Bill Registration

|                              |                                                                                       | 7 ★ 35% ■ 12:06         |                  | ▲ 🕺 🛪 50% 🛔 11:<br>REGISTER BILLER                                                                                                    | 02 🖻 🤇 | © ■ ▲ ▲ 🕸 🛪 50% 🖬 11:02<br>REGISTER BILLER                                     |
|------------------------------|---------------------------------------------------------------------------------------|-------------------------|------------------|----------------------------------------------------------------------------------------------------|--------|--------------------------------------------------------------------------------|
| Account Ber<br>Overview Main | US     UI       heficiary     Biller       ntenance     Registration       MK)     II | Card<br>Registration    | Biller           | Name ~<br>SBB Broadband<br>enor Distributor<br>Electricity Bill – Ayeyarwaddy<br>Electricity Bill – Kayin                                           | E      | Biller Name<br>EPC Naypyitaw<br>Subscription Number<br>1111111111<br>Nick Name |
| Mobile Top-Up                | (II)<br>Mobile Data                                                                   | Bills                   | 1<br>1<br>1<br>1 | Electricity Bill – Magwe<br>Electricity Bill – Mandalay<br>Electricity Bill – Naypyitaw<br>Electricity Bill –Yangon and Bag<br>Telenor Distribution | •      | TDS TEST                                                                       |
| Quickpay                     | Gift Card                                                                             | Transfer Own            |                  | Telenor Postpaid                                                                                                    |        |                                                                                |
| Remit2U                      | Card Top-up/<br>Payment                                                               | Transaction<br>Activity | -*               | RESET SUBMIT<br>- "Electricity Bill"                                                                                                    | A      | RESET SUBMIT<br>3. လိုအပ်သော အချက်အလက်များ<br>မြည့်သွင်းရွေးပြီး "SUBMIT"      |

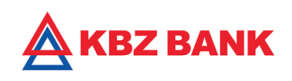

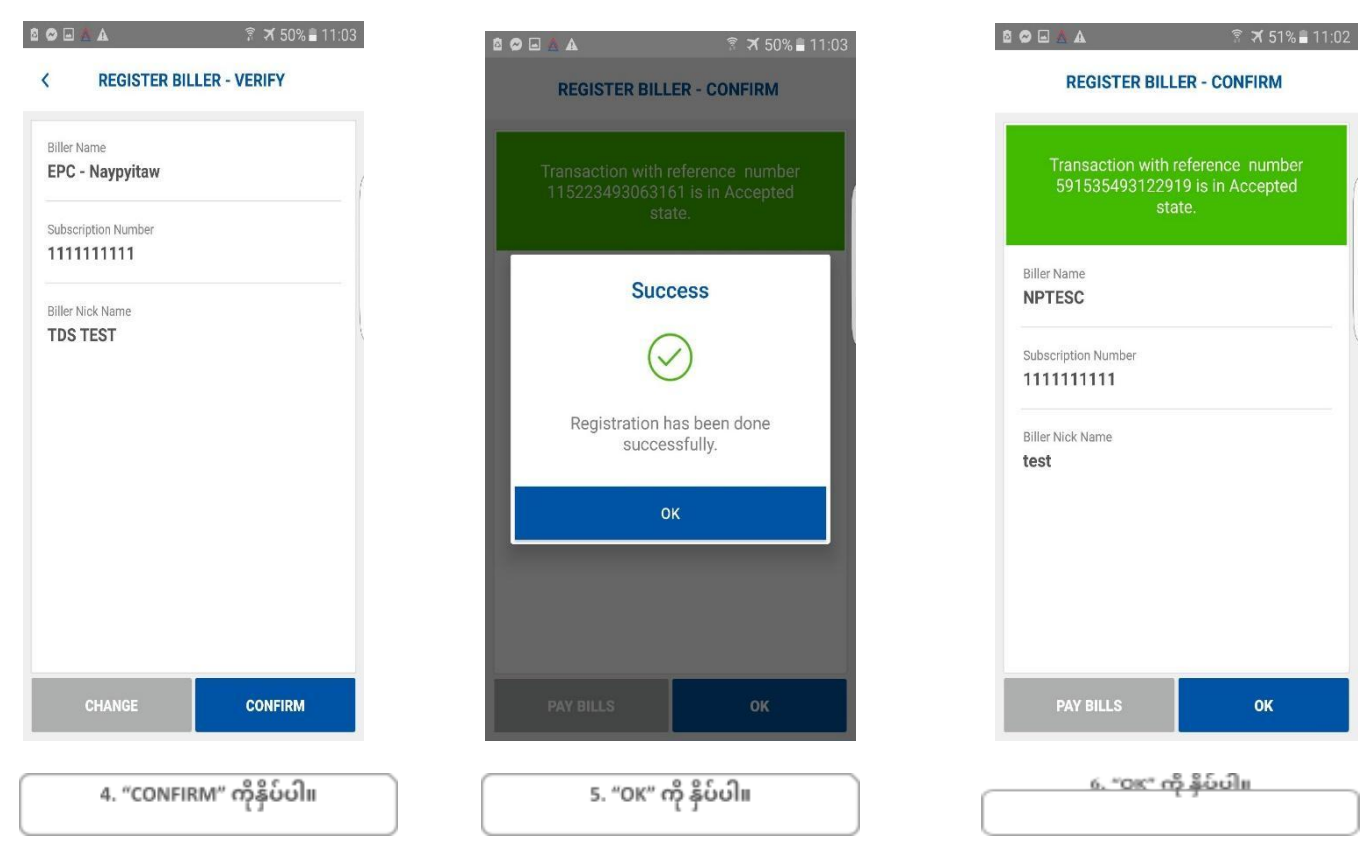

# Bill Payment: YESC/ MESC/ EPC- Naypyitaw\_How to pay bill?

### **EPC-Naypyitaw**

| D ⊟ A X 50% ∎ 11:03         | ፻⊡▲ ? オ 31% ≜ 12:43                | 4:31 PM 🖪 🗑 📧 🔐 🖬 📰 4                                                        | 4:31 PM 🥃 🧟 💀 🛛 💷 🕯 🖉                                                                                                    |
|-----------------------------|------------------------------------|------------------------------------------------------------------------------|----------------------------------------------------------------------------------------------------|
| PAY BILLS                   | < PAY BILLS                        | < PAY BILLS                                                                  | < PAY BILLS                                                                                                    |
| Search                      | Select Subscription Number         | Bill Number: 11130 ()<br>Bill Date:<br>08-09-2020                            | Biller ID         EPC - Naypyttaw-11111           1111222222230-UI TEST         P           Barcode/Subscription No. 111111111222222230         Neter No.           11130         11130                |
| 5BB Broadband               | EPC - Naypyitaw-1111111111TDS TEST | Due Date:<br>09-09-2020<br>Bill Amount:<br>MMK 100<br>Charges:<br>MMK 100.00 | Consumer Name : AUNG AUNG DO<br>Address : No(1)<br>Townshp : cod/spir<br>Units Used : 2000 200<br>Bill Date : 010-07-200<br>Actual Dua : 010-07-200<br>System Dua Date : 09-09-200<br>Amount : MMK 100 |
| EPC - Mandalay              |                                    |                                                                              | Charges : MMK 100.00<br>Total Amount : MMK 101.00                                                                                                    |
| EPC - Naypyitaw             |                                    |                                                                              | Select Account v Bill Payment Type v                                                                                                    |
| EPC - Yangon and Bago       |                                    |                                                                              | Currency : MMK Description                                                                                                    |
| Myanmar Net                 |                                    |                                                                              |                                                                                                    |
| telenor Telenor Distributor | RESET SUBMIT                       | =                                                                            |                                                                                                    |
| 1. "Electricity Bill"       | 2. "SUBMIT" ကို နှိပ်ပါ။.          | 3. Bill Slip ကို နှိပ်ပါ။                                                    | 4. Account ကိုရွေးပြီး "SU<br>ကို နှိပ်ပါ။                                                                                                    |

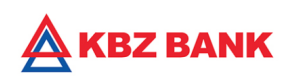

| 1 PM 🧾 😸 📧 əlfərli 😤 🏧 🕫                  | 4:31 PM 🦲 😸 📧 📰 🗐 💷 🕩         | PAY BILLS - CONFIRM                          |
|-------------------------------------------|-------------------------------|----------------------------------------------|
| PAY BILLS - VERIFY                        | < PAY BILLS - VERIFY          |                                              |
| ler ID                                    | ၊ ဖားကား၊ မ<br>ထပ်ကွန်း       | Transaction with reference in                |
| PC - Naypyitaw-111111111222222230-UI TEST | Units Used 2000               | 173722505213282 Is in Accepte                |
| count Selected<br>4030104000682901        | Bill Date<br>08-09-2020       | Biller ID<br>EPC - Naypyitaw-111111111222222 |
| rcode/Subscription No                     | Bill Period<br>Sept 2020      | P                                            |
| ster No.<br>130                           | Actual Due Date<br>10-09-2020 | Success                                      |
| onsumer Name<br>UNG AUNG OO               | System Due Date<br>09-09-2020 | $\bigcirc$                                   |
| ddness<br>o(11)                           | Bill Payment Type FULL        | Bill payment transaction is su               |
| wnship<br>ပ်ကုန်း                         | Currency<br>MMK               | ок                                           |
| nits Used<br>000                          | Bill Amaunt<br>1.00           | Address<br>No(11)                            |
| l Deto<br>3-09-2020                       | Charges<br>100.00             | Township<br>တပ်ကုန်း                         |
| l Period<br>apt 2020                      | Description                   | Units Used<br>2000                           |
| ctual Due Date<br>0-09-2020               | CHANGE CONFIRM                | Bill Date<br>08-09-2020                      |
| D D.                                      |                               | and a local                                  |
|                                           |                               | a sector and                                 |

5. လိုအပ်သော အချက်အလက်များ စစ်ဆေးပြီး "Confirm" ကိုနှိပ်ပါ။

| вш рауп                 | lent transaction | is successiu           |         |     |
|-------------------------|------------------|------------------------|---------|-----|
|                         | ок               |                        |         |     |
| Address<br>No(11)       |                  |                        |         |     |
| Township<br>တပ်ကုန်း    |                  |                        |         |     |
| Units Used<br>2000      |                  |                        |         |     |
| Bill Date<br>08-09-2020 |                  |                        |         |     |
|                         |                  |                        |         |     |
|                         | 0                |                        |         |     |
|                         |                  |                        |         |     |
| 6.<br>محمۇلا            | "OK" ကို နှိ     | နိုင်ပြီး b<br>ဆာင်ပြီ | ill မှာ | ດເຮ |

ш

-UI TEST

# YESC

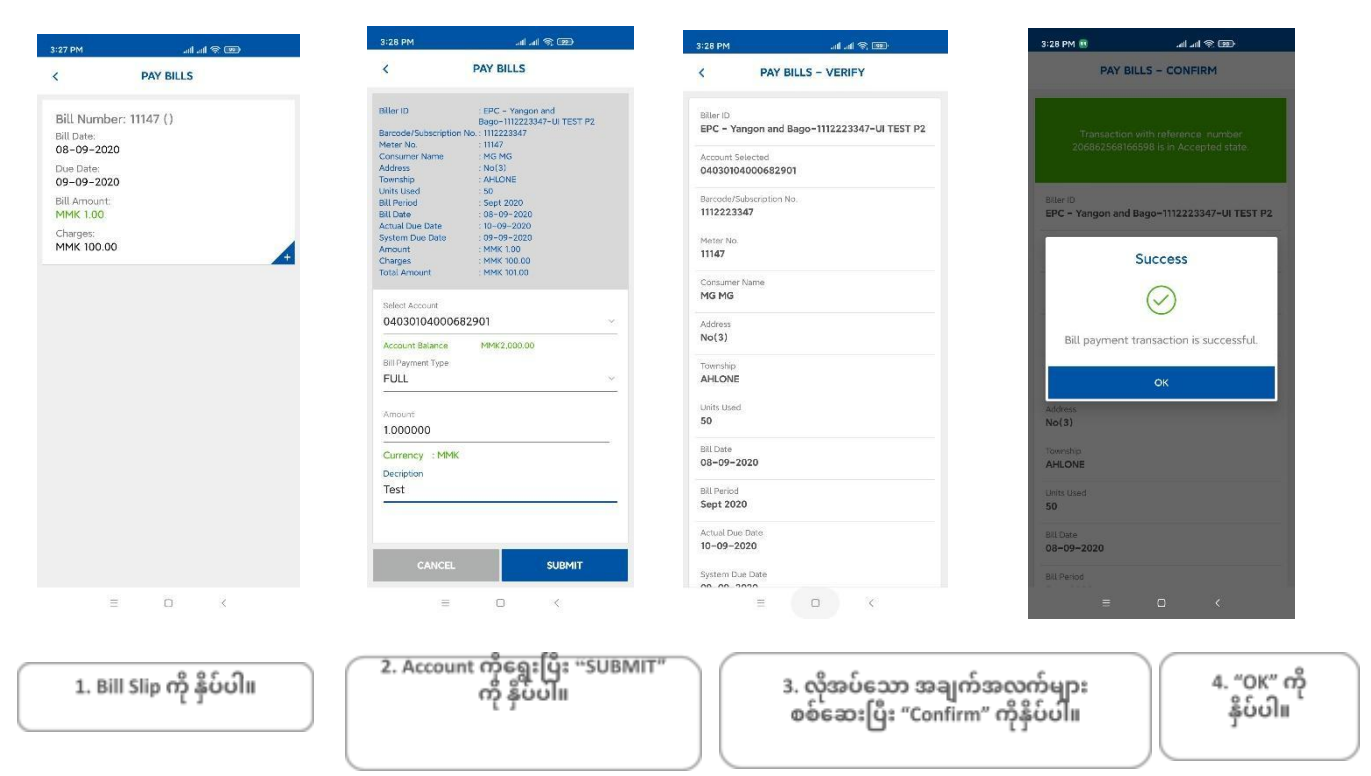

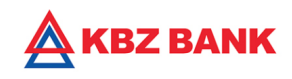

#### MESC

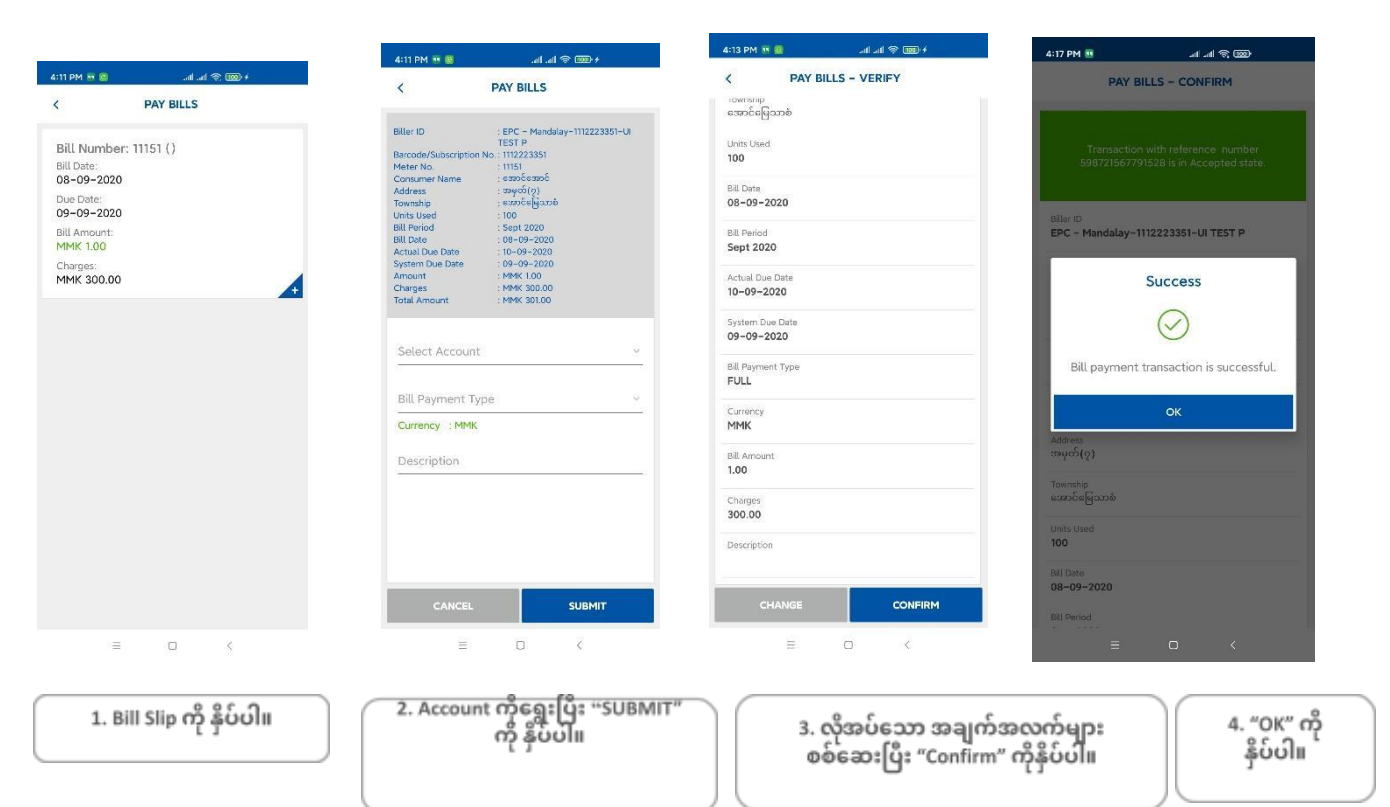

#### History

| 41 PM                                                                          | e sin an sin an an an an an an an an an an an an an | 12:42 PM                                                | 👜 🔅 lin. lin.                                 | 12:43 PM                                                                                      | all all 🔶 🕮                                                                                                    |
|--------------------------------------------------------------------------------|-----------------------------------------------------|---------------------------------------------------------|-----------------------------------------------|-----------------------------------------------------------------------------------------------|----------------------------------------------------------------------------------------------------|
|                                                                                | ED TRANSACTIONS                                     | P                                                       | AY BILLS                                      | $\leftarrow$                                                                                  | KBZ Bank                                                                                                    |
| 09/2020<br>Reference N<br>16968757                                             | v<br>umber<br>2384174                               | Note<br>#bill payment transact<br>သည့်လုပ်ဆောင်ရုက် အော | ion is successfulဘီလံပေးဆောင်<br>မိမြင်ပါသည်။ | If you do n<br>OTP, Call <del> </del><br>+95995101<br>173434571                               | ot request an<br>KBZ service center<br><u>8555</u> . Ref No:<br>820683                                                   |
| Account<br>04030104                                                            | 000682901                                           | Biller ID<br>EPC - Yangon and Ba                        | ngo-1112223346-UI TEST P                      | Do not sha<br>anyone!! Yo                                                                     | re your OTP with<br>our OTP is <u>674373</u> .                                                                           |
| Amount<br>MMK 1.00                                                             | (                                                   | Bill Number<br>11146                                    |                                               | If you do n<br>OTP, Call F<br>+95995101                                                       | ot request an<br>KBZ service center<br>8555. Ref No:                                                                     |
| 9/2020                                                                         | ~                                                   | Account Selected 04030104000682901                      |                                               | 182409571                                                                                     | 821436                                                                                                    |
| Account<br><b>04030104</b><br>Amount                                           | umber<br>1821462<br>000682901                       | Bill Amount<br>1.000000<br>Currency<br>MMK              |                                               | KBZ Bank F<br>having Inte<br>3167235718<br>Initiated By                                       | Bill Payment<br>rrnet Ref No<br>321462 is<br>11 MIN HTET KYAW                                                            |
| MMK 1.00                                                                       |                                                     | Decription                                              |                                               | 9-10 11:18 AM                                                                                 | 1                                                                                                    |
| 9/2020<br>Reference N<br>17372256<br>Account<br>04030104<br>Amount<br>MMK 1.00 | vmber<br>8213282<br>000682901                       |                                                         |                                               | Do not sha<br>anyonell Yo<br>If you do n<br>OTP, Call <del>+<br/>+95995101</del><br>204138572 | re your OTP with<br>our OTP is <u>688263</u> .<br>ot request an<br>(BZ service center<br><u>8555</u> . Ref No:<br>384146 |
| 9/2020<br>Reference N                                                          | <b>∨</b><br>umber                                   |                                                         | ок                                            | + Text                                                                                        | message 🚺                                                                                                    |
|                                                                                |                                                     | =                                                       |                                               | =                                                                                             |                                                                                                    |